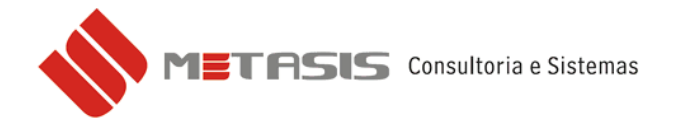

## INUTILIZAÇÃO DE FAIXA - NFe

Para fazer inutilização de faixa em no bloco da nota fiscal eletrônica siga os seguintes passos:

1 - Acesse a tela da nota fiscal de venda;

| 🚸 Metasis - Comercial - versão 130830-A                        |                                                 |  |
|----------------------------------------------------------------|-------------------------------------------------|--|
| Utilitários Sistema Administração Cadastros Financeiro Compras | Vendas Serviços Estoques Vendas (veículos) Esto |  |
| Orçamentos PAFB Exames Ajuda                                   | VND0100 - Pedido de venda                       |  |
| 🖨 🗅   📣 🗭 🌩 🏟   🖄 📓   🖳 😫   🛃                                  | VND0200 - Notas de venda                        |  |
| VND0300 - Formação do preço (lista)                            |                                                 |  |
|                                                                | VND0400 - Cupom fiscal                          |  |

2 – Na aba NFE 2.0 clique no botão INUTILIZAR FAIXA;

| 🚸 Metasis - Com                                                                                                    | ercial - versão '    | 130830-A - [V        | ND0200 - Notas      | de venda]           |                        |                        |                      |                     | _ 2 🛛                     |  |
|----------------------------------------------------------------------------------------------------|----------------------|----------------------|---------------------|---------------------|------------------------|------------------------|----------------------|---------------------|---------------------------|--|
| 🗞 Utilitários Sistema Administração Cadastros Financeiro Compras Vendas Serviços Estoques Vendas (veículos) Estoque (veículos) Visitas Frete X Serv. (técnica) Y Patrimônio Fiscal |                      |                      |                     |                     |                        |                        |                      |                     |                           |  |
| Orçamentos PAFB Exames Ajuda 📃 🖻 🗙                                                                                                    |                      |                      |                     |                     |                        |                        |                      |                     |                           |  |
| 🕒 🗅   🔷 🍕                                                                                                    | Þ 🔶 🏟 🛛              | ) 📓 🗎 🖳              | 18 🖻 🛛 🖸            |                     |                        |                        | -                    |                     |                           |  |
|                                                                                                    | Identificaçã         | o da Nota            |                     |                     | Nota Fiscal Eletrônica |                        |                      | Copiar nota         |                           |  |
| Bloco: 01 🔍                                                                                                    | NFE - MODELO 55      | 55 N                 | lúmero:             | 📔 🧹 Enviar Nf-e     | e 🙀 Consul             | tar Nfe 🛛 🖂 E-mail 🛛 M | IL Nota padrão       | u 🛛 🚺               | Cliente 💽 Tela            |  |
| Situação:                                                                                                    |                      | Origem:              |                     | I                   | Enviar Nfs-e           | 🙀 Consultar Nfs-e      | Filia                | l: 🔍 Bloco:         | S Exportar                |  |
| Dados Gerais Da                                                                                                    | idos para integração | Dados Adicio         | nais   CFOP / Obser | vações NFE 2.0      | NFS-e   Import-        | ação 🛛 Ajuda (?)       |                      |                     |                           |  |
| Chave Acesso:                                                                                                    |                      |                      | Prot.Cancel         | :                   | -                      | Protocolo:             |                      |                     |                           |  |
| 1                                                                                                    | Carta Correção       | <u> (</u> Visualizar | 📆 Salvar            | 🖂 Enviar e-r        | mail                   | Γ                      | Ambiente de teste    | s 🔽 GerarXML        | 놀 Inutilizar Faixa        |  |
| Carta Correção:                                                                                                    |                      |                      |                     |                     |                        |                        |                      |                     |                           |  |
|                                                                                                    |                      |                      |                     |                     |                        |                        |                      |                     |                           |  |
|                                                                                                    |                      |                      |                     |                     |                        |                        | <b>1</b>             |                     |                           |  |
| Seq. Produ                                                                                                    | ito Desc             | rição do produ       | to NCM              | Un. Conv.           | Preço % Cor            | niss Qtde              | 🔰 🦢 İnu              | ıtilizar Faixa      | d C.S.TNF IC⊮             |  |
|                                                                                                    |                      |                      |                     |                     |                        |                        |                      |                     |                           |  |
| cos                                                                                                    |                      |                      |                     |                     |                        | L L                    |                      |                     |                           |  |
| Servi                                                                                                    |                      |                      |                     |                     |                        |                        |                      |                     |                           |  |
| _                                                                                                    |                      |                      |                     |                     |                        |                        |                      |                     |                           |  |
|                                                                                                    |                      |                      |                     |                     |                        |                        |                      |                     |                           |  |
|                                                                                                    |                      |                      |                     |                     |                        |                        |                      |                     |                           |  |
|                                                                                                    |                      |                      |                     |                     |                        |                        |                      |                     | <u>&gt;</u>               |  |
| 평 Produtos:                                                                                                    | 0,00                 | Desc. Pro:           | 0,00                | Total Produtos:     |                        | ,00 Seq. Valo          | r (R <b>\$)</b> Dias | Vcto Doc.           | Caixa Banco               |  |
| Serviços:                                                                                                    | 0,00                 | Desc. Serv:          | 0,00                | Total Serviços:     | : 0                    | ,00                    |                      |                     |                           |  |
| Base ICMS:                                                                                                    | 0,00                 | ICMS:                | 0,00                | Base Subst. (calc): | : 🗌 🖸                  | ,00                    |                      |                     |                           |  |
| Base IPI:                                                                                                    | 0,00                 | IPI:                 | 0,00                | lems Subst. (cale): | : 🔤 🖸                  | ,00                    |                      |                     |                           |  |
| % desc.:                                                                                                    | 0,00 R\$ desc.:      | 0,00                 | Sub-total:          | 0,00 A par          | celar:                 | 0,00 R\$ Parcelado     | o: 0,00              | Incluído Por:       |                           |  |
| Tot desc.:                                                                                                    | 0,00 Entrada:        | 0,00                 | Caixa:              | G F                 | Prazo:                 | 9                      |                      | / Integrar          | )esfazer 🕺 Cancelar       |  |
| ,                                                                                                    |                      | ,                    | ,<br>U:             | u: mts - METASIS    |                        | Filial: [PADRÃ         | 0] 01 - METASIS C    | ONSULTORIA Data/Hor | ra: 25/09/2013 - 09:30:54 |  |

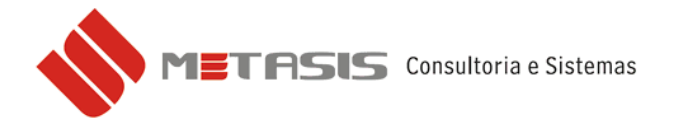

3 – Digite o Ano do procedimento e clique em OK;

| WebServices Inutilização | X |
|--------------------------|---|
| Ano<br> 2013             | _ |
| OK Cancela               |   |

4 – Digite o modelo da nota fiscal eletrônica e clique em OK;

| WebServices Inutilização 🛛 🛛 🔀 |            |  |  |  |  |
|--------------------------------|------------|--|--|--|--|
| Modelo                         |            |  |  |  |  |
| 55                             |            |  |  |  |  |
|                                | OK Cancela |  |  |  |  |

5 – Digite a série e clique em **OK**;

| WebService | es Inutiliza | ção     |  |
|------------|--------------|---------|--|
| Serie      |              |         |  |
| 1          |              |         |  |
|            | OK           | Cancela |  |

6 – Na janela **Número Inicial** digite o numero da **primeira** nota da faixa e clique em **OK**;

7 – Na janela **Número Final** digite o numero da **ultima** nota da faixa e clique em **OK**;

| WebServices Inutilização 🛛 🛛 🔀     |   | WebServices Inutilização 🛛 🛛 🔀   |  |  |
|------------------------------------|---|----------------------------------|--|--|
| Número Inicial<br>10<br>OK Cancela | - | Número Final<br>15<br>OK Cancela |  |  |

- Todas as notas entre o numero inicial e final serão inutilizadas.
- Caso seja apenas uma nota o numero inicial e final é o mesmo.

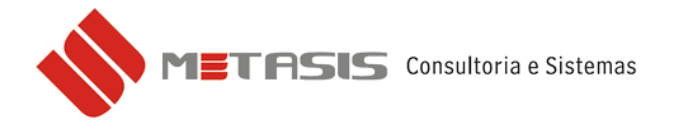

8 – Digite a justificativa para inutilização da faixa de notas e clique em **OK**;

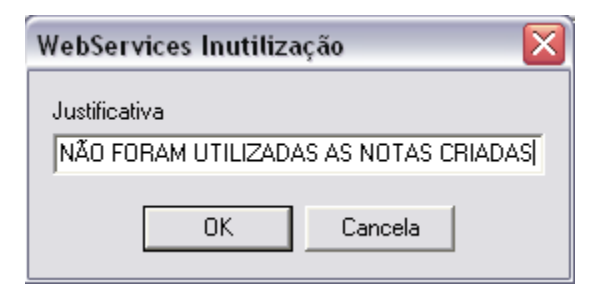

9 – Escolha o Certificado Digital e clique em **OK**;

| Certificado(s) Digital(is) disponível(is) |                                                        |          |          |           |            |  |  |  |
|-------------------------------------------|--------------------------------------------------------|----------|----------|-----------|------------|--|--|--|
| Selecione o Ce                            | Selecione o Certificado Digital para uso no aplicativo |          |          |           |            |  |  |  |
|                                           |                                                        |          |          |           |            |  |  |  |
| Emitido                                   | Emitido                                                | Finalida | Nome a   | Data de   | Local 🔼    |  |  |  |
|                                           | Autorida                                               | Autentic | Nenhum   | 10/5/2013 | Não disp   |  |  |  |
| 22                                        | AC Instit                                              | Autentic | Nenhum   | 25/6/2014 | Não disp ≣ |  |  |  |
| 100 B                                     | AC Instit                                              | Autentic | comercio | 8/7/2014  | Não disp   |  |  |  |
| <u>88</u>                                 | AC Instit                                              | Autentic | Nenhum   | 25/6/2014 | Não disp   |  |  |  |
| <b>2</b>                                  | AC Instit                                              | Autentic | Nenhum   | 18/8/2014 | Não disp   |  |  |  |
| <u></u>                                   | AC Instit                                              | Autentic | Nenhum   | 25/6/2014 | Não disp 🧹 |  |  |  |
| <                                         | ·                                                      | 1111     |          |           |            |  |  |  |
| OK Cancelar Exibir certificado            |                                                        |          |          |           |            |  |  |  |
|                                           | L L                                                    |          |          |           |            |  |  |  |